# BMW Group HomeNetwork

FZ-401, PA-40, Juni 2012

## **HOMENETWORK.**

#### DIENSTFAHRZEUGBESTELLUNG ÜBER DIE STARKE AUTHENTISIERUNG.

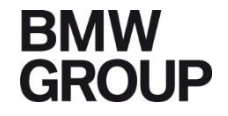

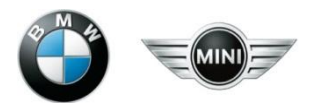

#### **HOMENETWORK - EINSTIEG.**

Im HomeNetwork Portal melden Sie sich in gewohnter Weise mit Ihrer privaten Emailadresse und Ihrem HomeNetwork-Passwort an.

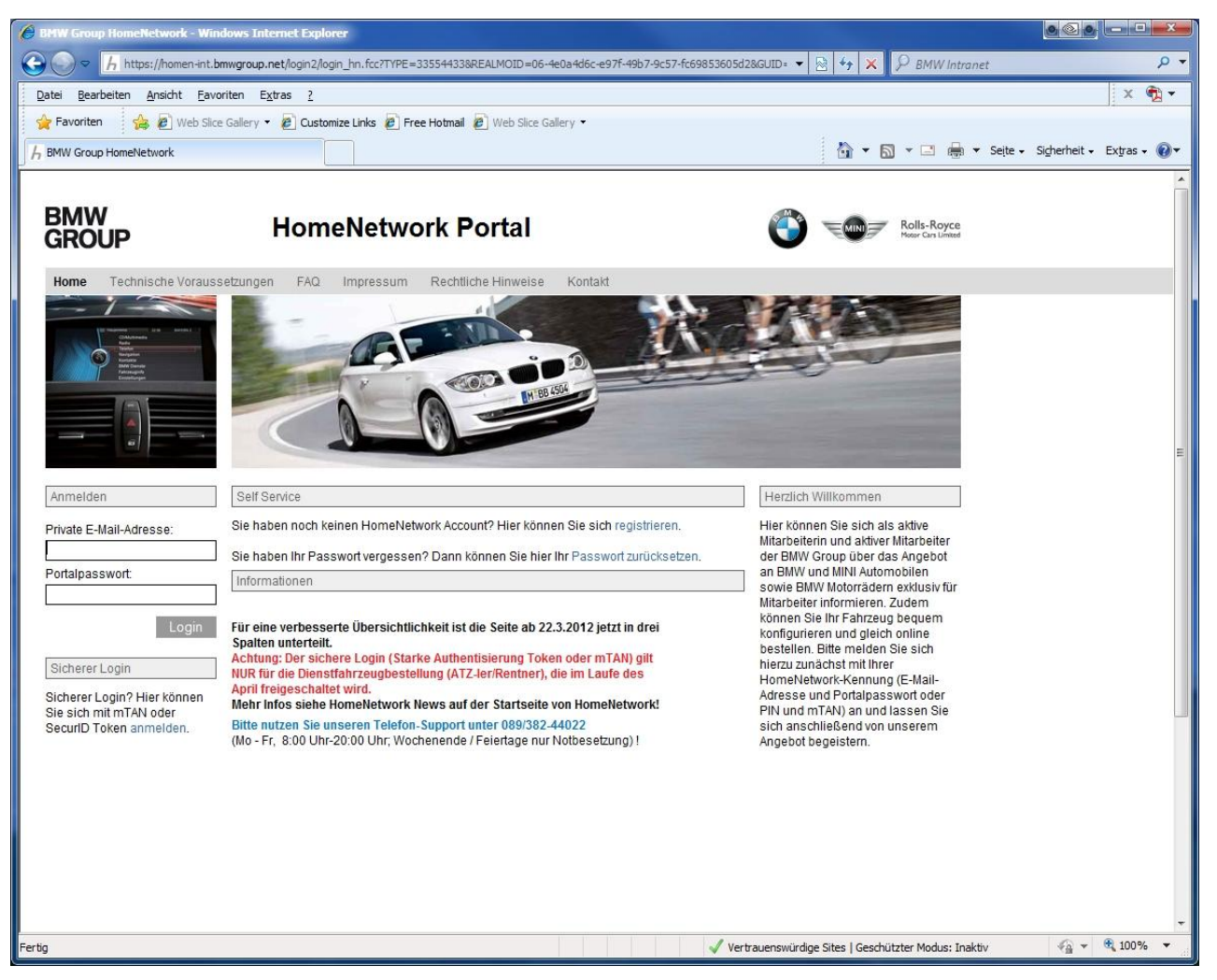

#### FUHRPARK-SYSTEME.

Die Fuhrpark-Systeme (Fahrzeugkonfigurator und Fahrzeuglocator) finden Sie unter dem Menüpunkt Angebote unter Dienstfahrzeugprogramm.

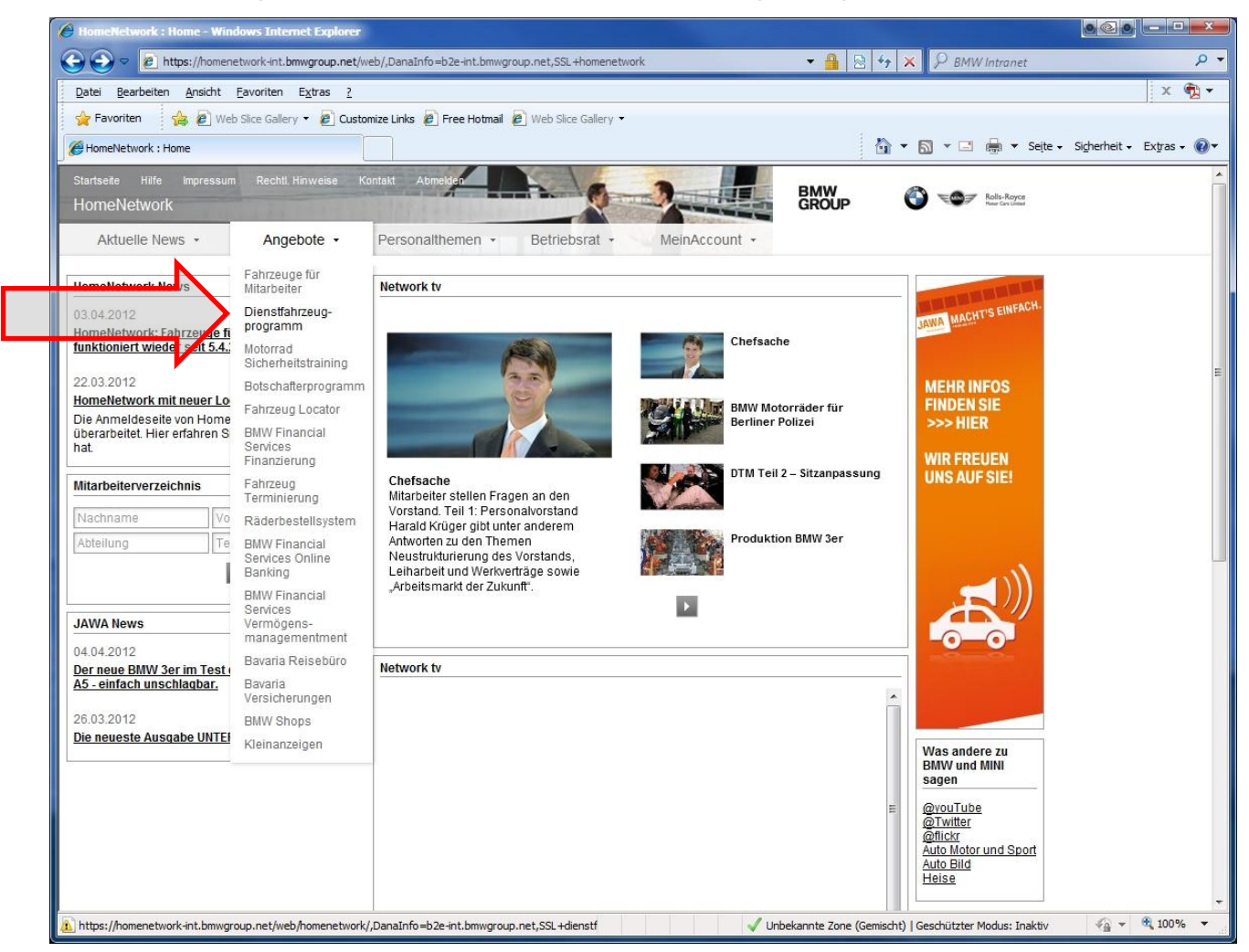

#### **STARKE AUTHENTISIERUNG.**

# Mit dem Klick auf den Link gelangen Sie auf die vorgeschalteten Seiten der starken Authentisierung.

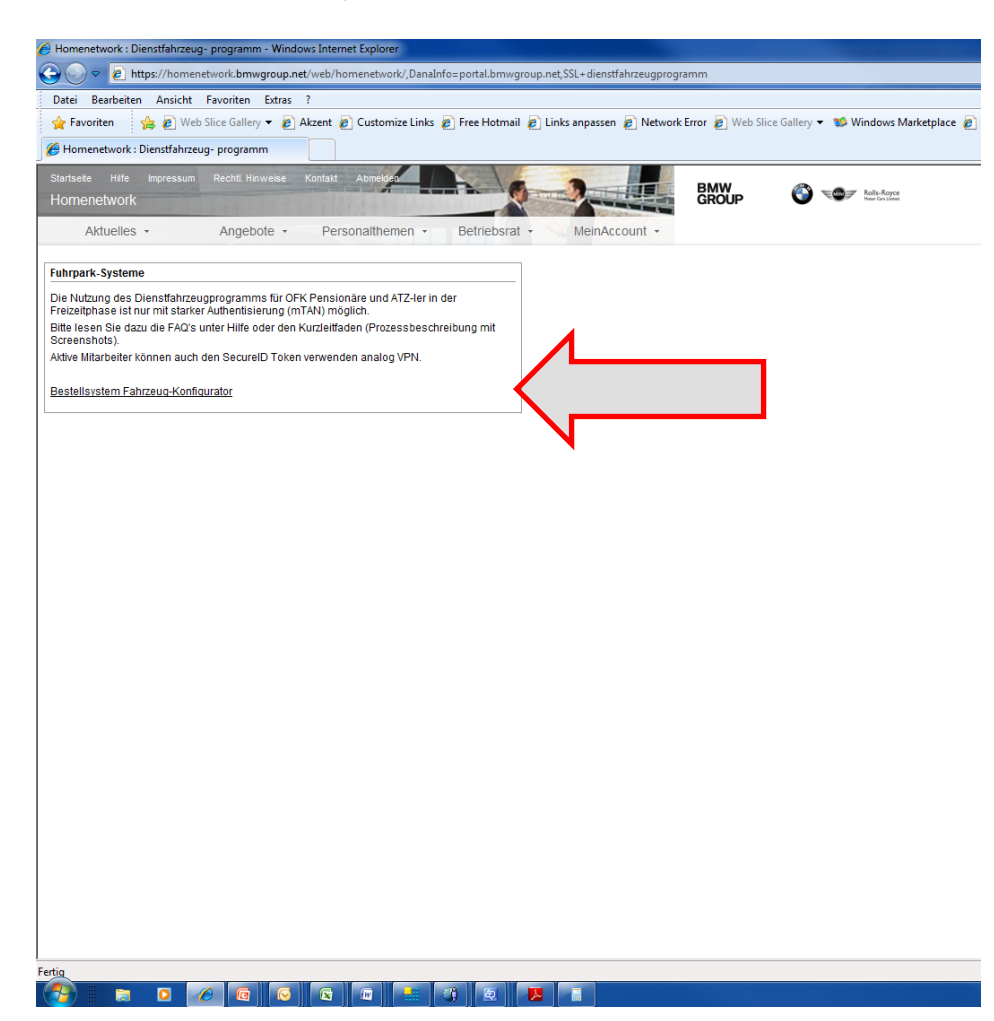

## **ERSTREGISTRIERUNG - STARKE AUTHENTISIERUNG.**

Im HomeNetwork Portal finden Sie unter der Rubrik Self Service den Einstieg für die erstmalige Registrierung zur Nutzung der starken Authentisierung.

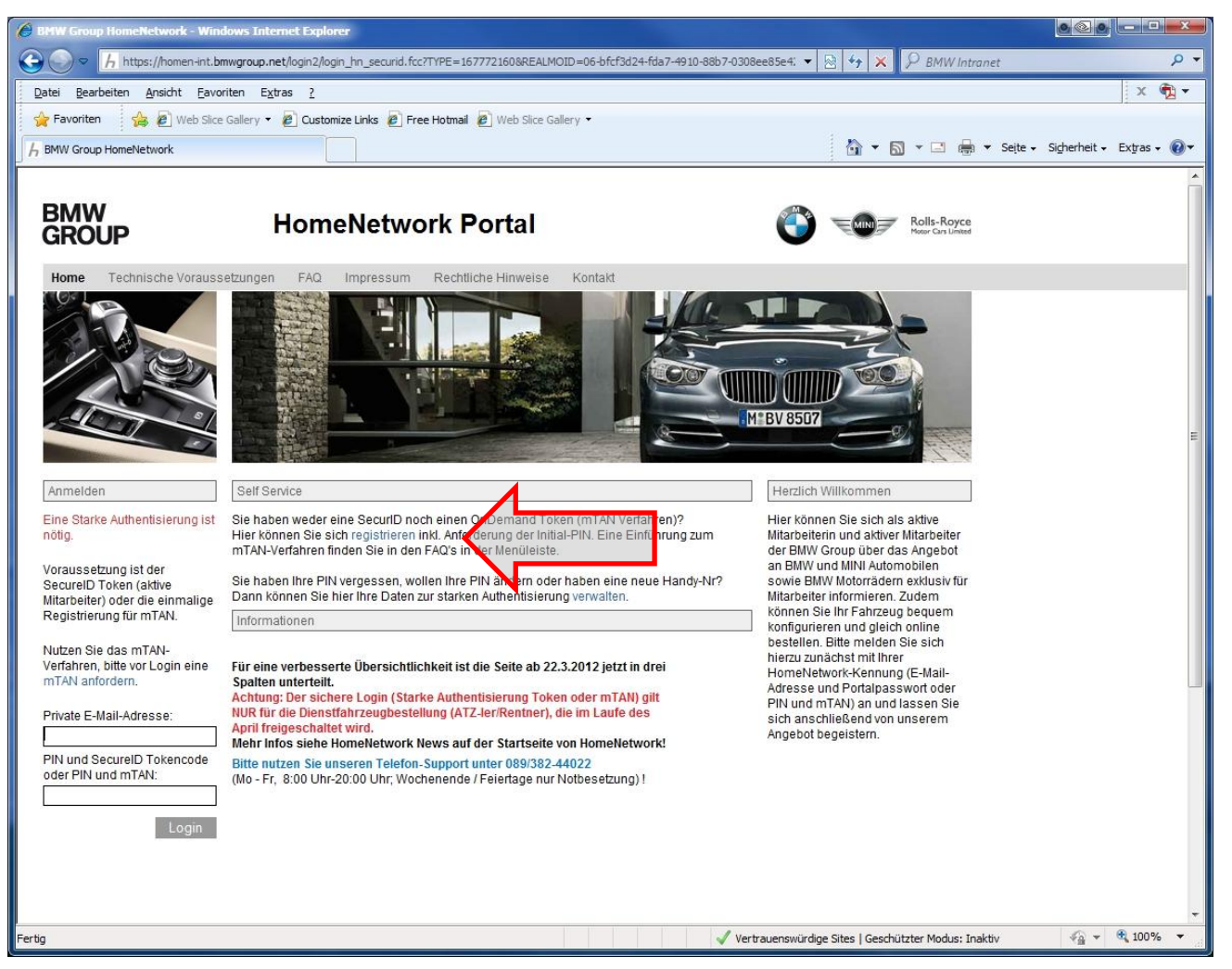

## **ERSTREGISTRIERUNG - STARKE AUTHENTISIERUNG.**

Durch Klick auf diesen Link starten Sie die Erstregistrierung um die starke Authentisierung nutzen zu können.

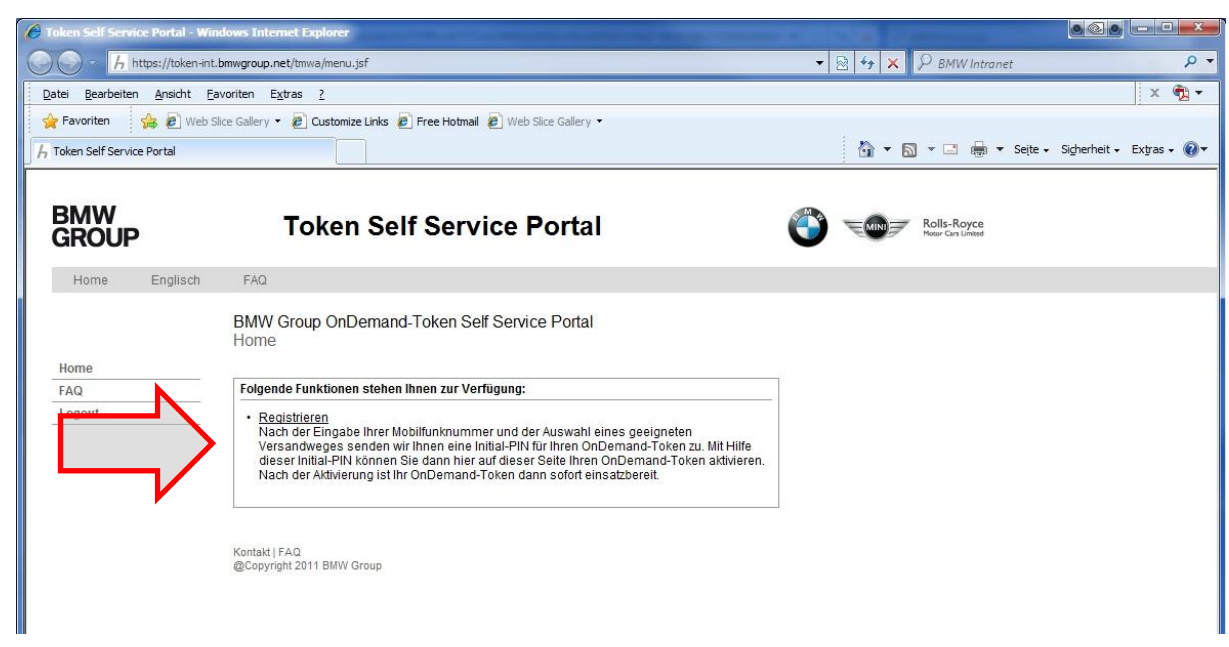

#### **Prozessschritte:**

- 1. Eingabe Ihrer Mobilfunknummer. Die Handynummer wird benötigt, da Ihnen nach der erforderlichen Registrierung für die Teilnahme am sicheren Login, die erforderlichen Einmalpasswörter (mTAN) per SMS zugeschickt werden.
- **2. Auswahl des Versandweges**. Die Zusendung Ihrer Initial-PIN erfolgt bei Mitarbeitern im Ruhestand bzw. in der Freizeitphase der Altersteilzeit ausschließlich auf dem Postweg.

#### EINGABE DER MOBILFUNKNUMMER.

Die Eingabe der Mobilfunknummer muss in dem vorgegebenen Format erfolgen.

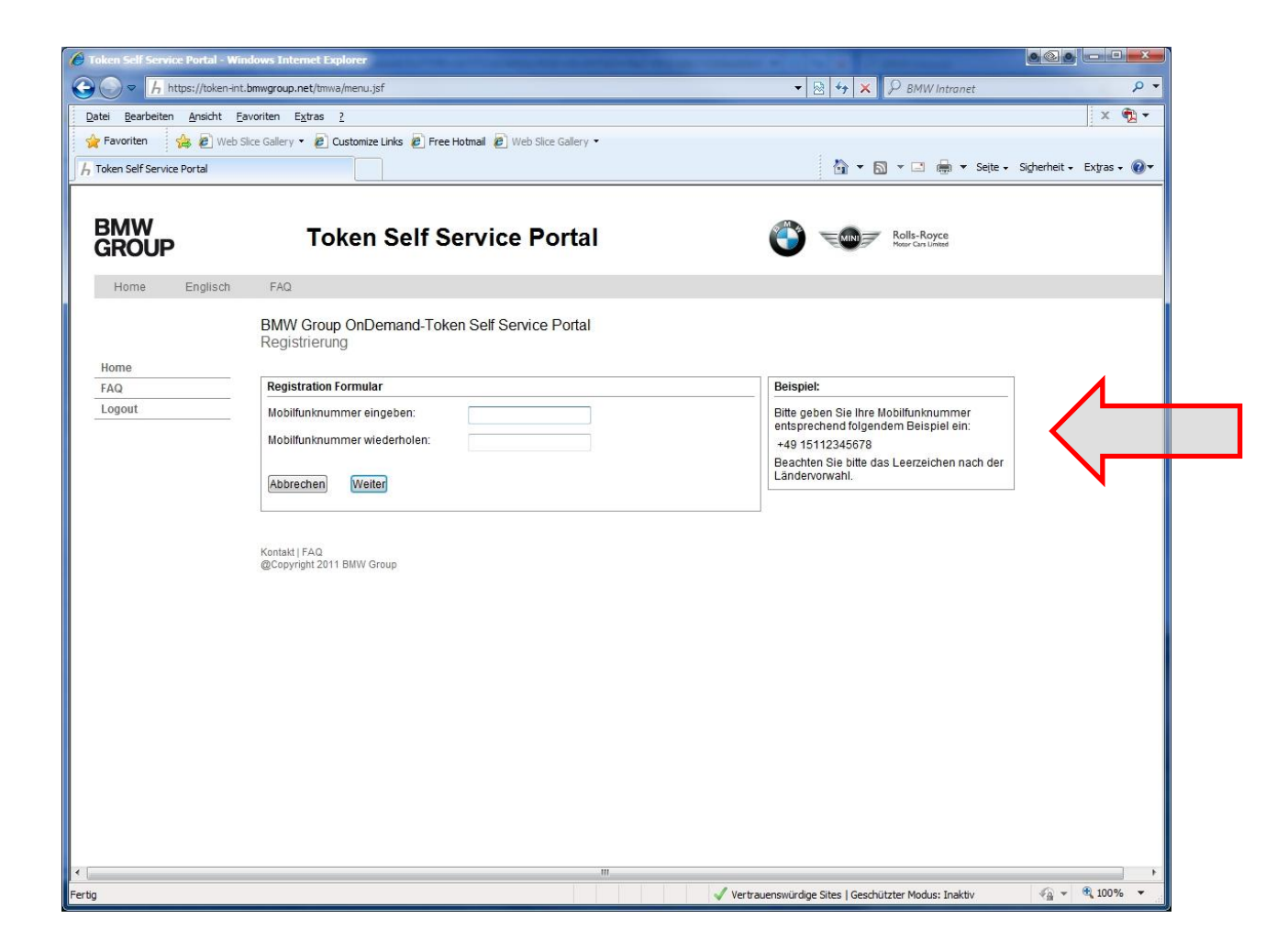

#### **AUSWAHL DES VERSANDWEGES.**

#### Die Zustellung des Briefes mit der Initial-PIN erfolgt auf dem Postweg.

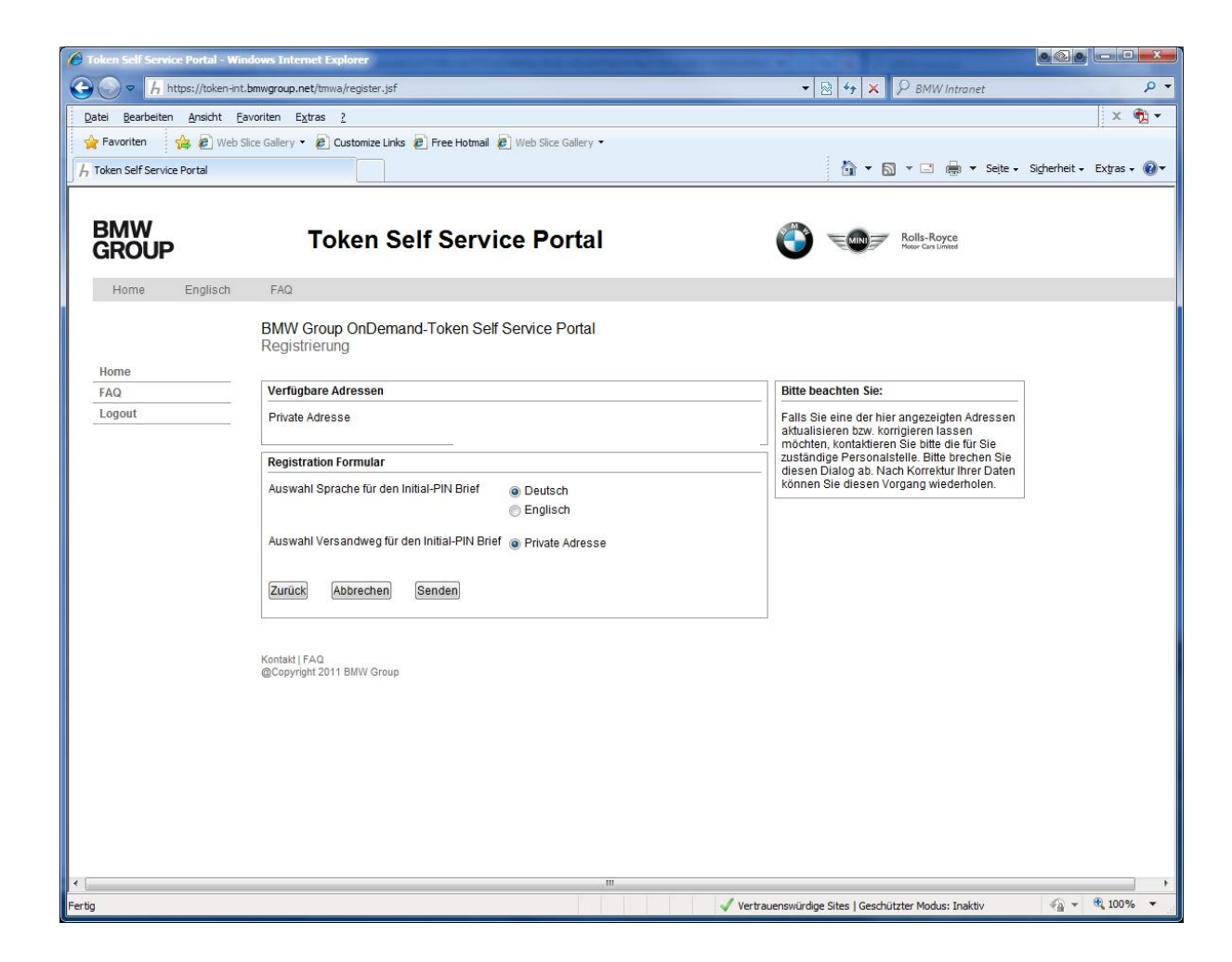

#### **ABSCHLUSS DER ERSTREGISTRIERUNG.**

Erst nach dem Erhalt des Briefes mit der Initial-PIN kann die Registrierung für die starke Authentifizierung abgeschlossen werden.

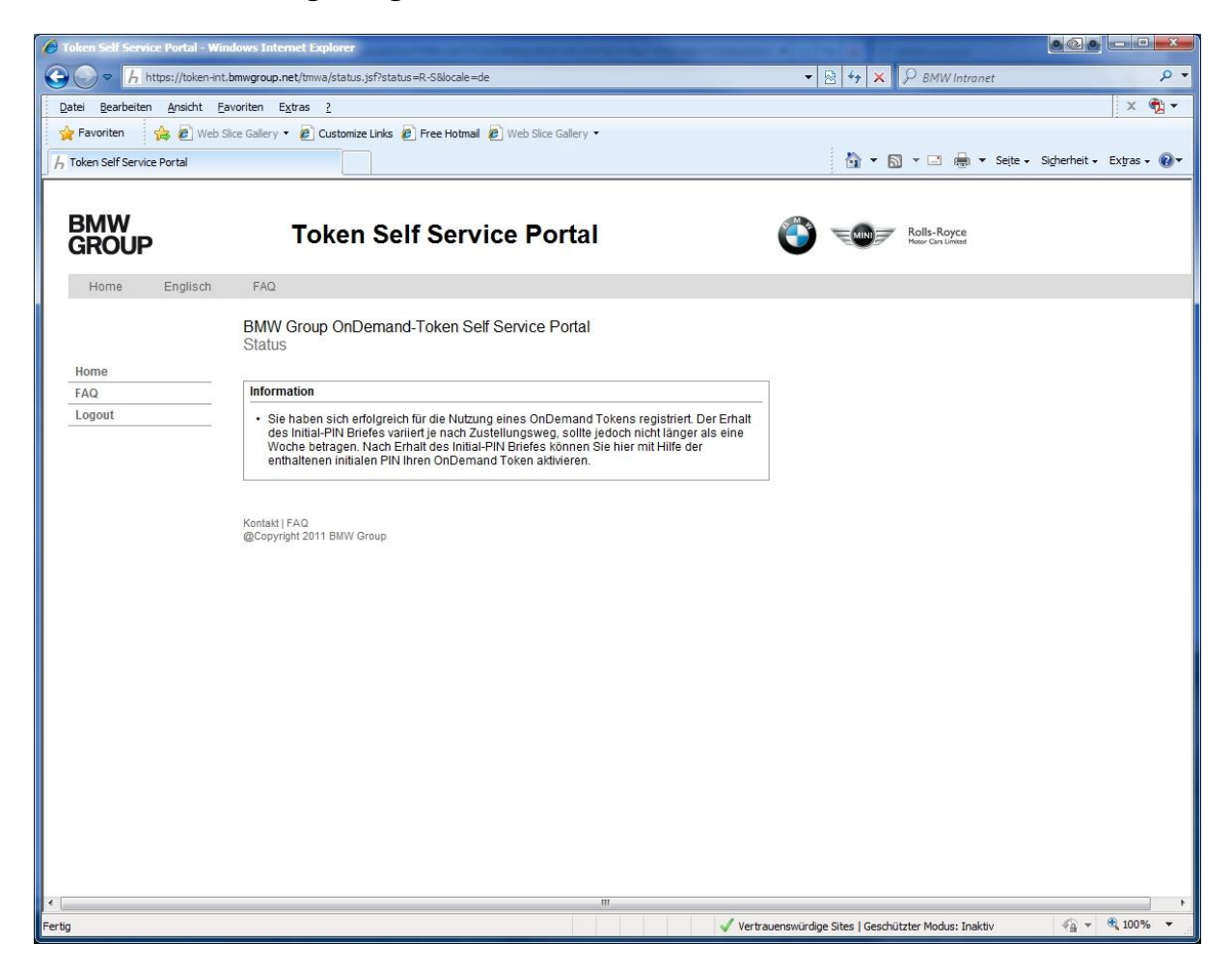

#### HOMENETWORK-INITIAL-PIN.

Mit dem Erhalt der Initial-PIN kann im HomeNetwork Portal unter dem Menüpunkt "Sicherer Login" fortgefahren werden.

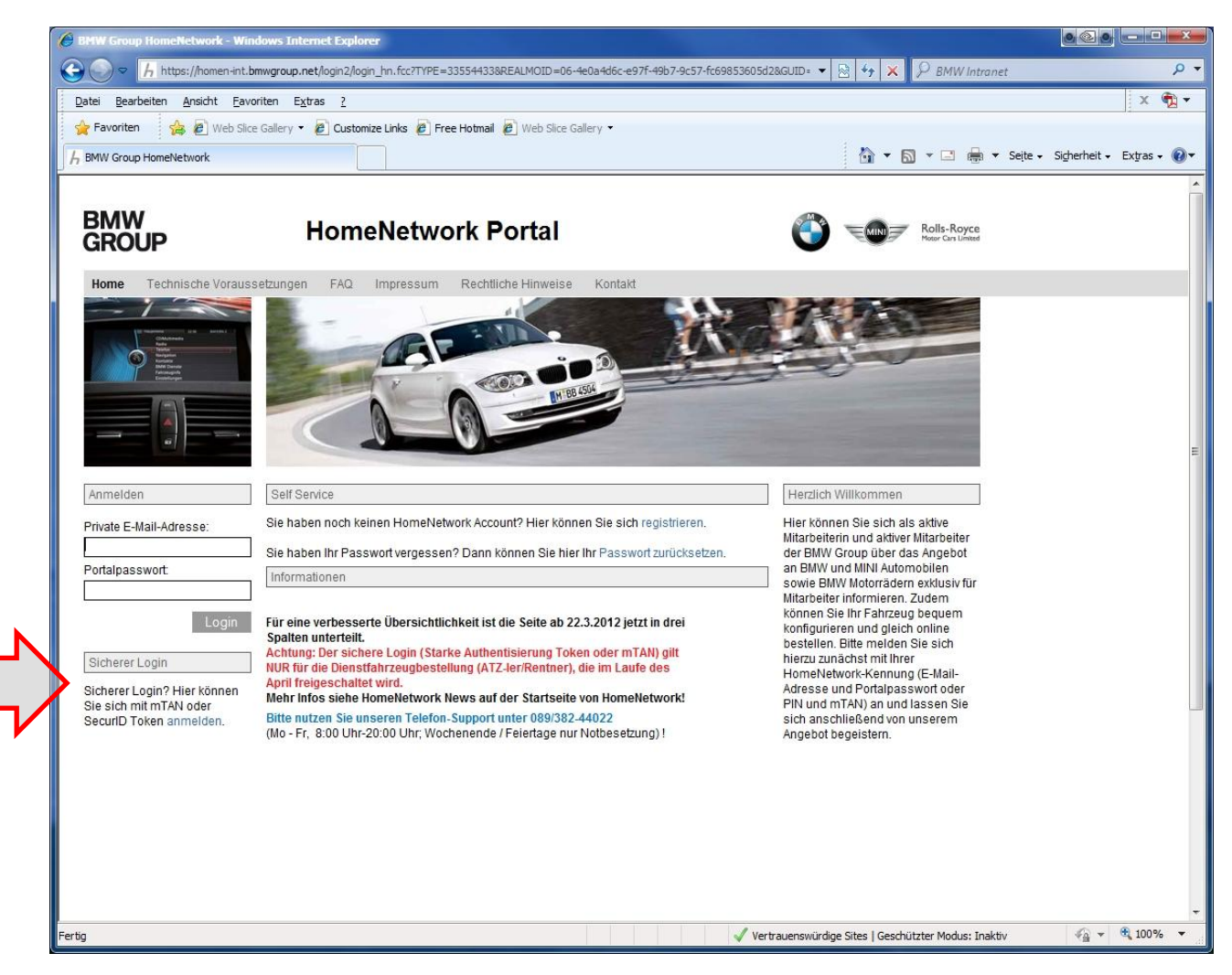

#### HOMENETWORK-INITIAL-PIN.

Nach dem Erhalt der Initial-PIN müssen Sie diese in eine persönliche PIN Ihrer Wahl abändern. Diese persönliche PIN, vergleichbar z. B. mit der PIN Ihrer EC-Karte, bleibt dann permanent gültig. Die Initial-PIN kann unter dem Link "mTAN anfordern" geändert werden.

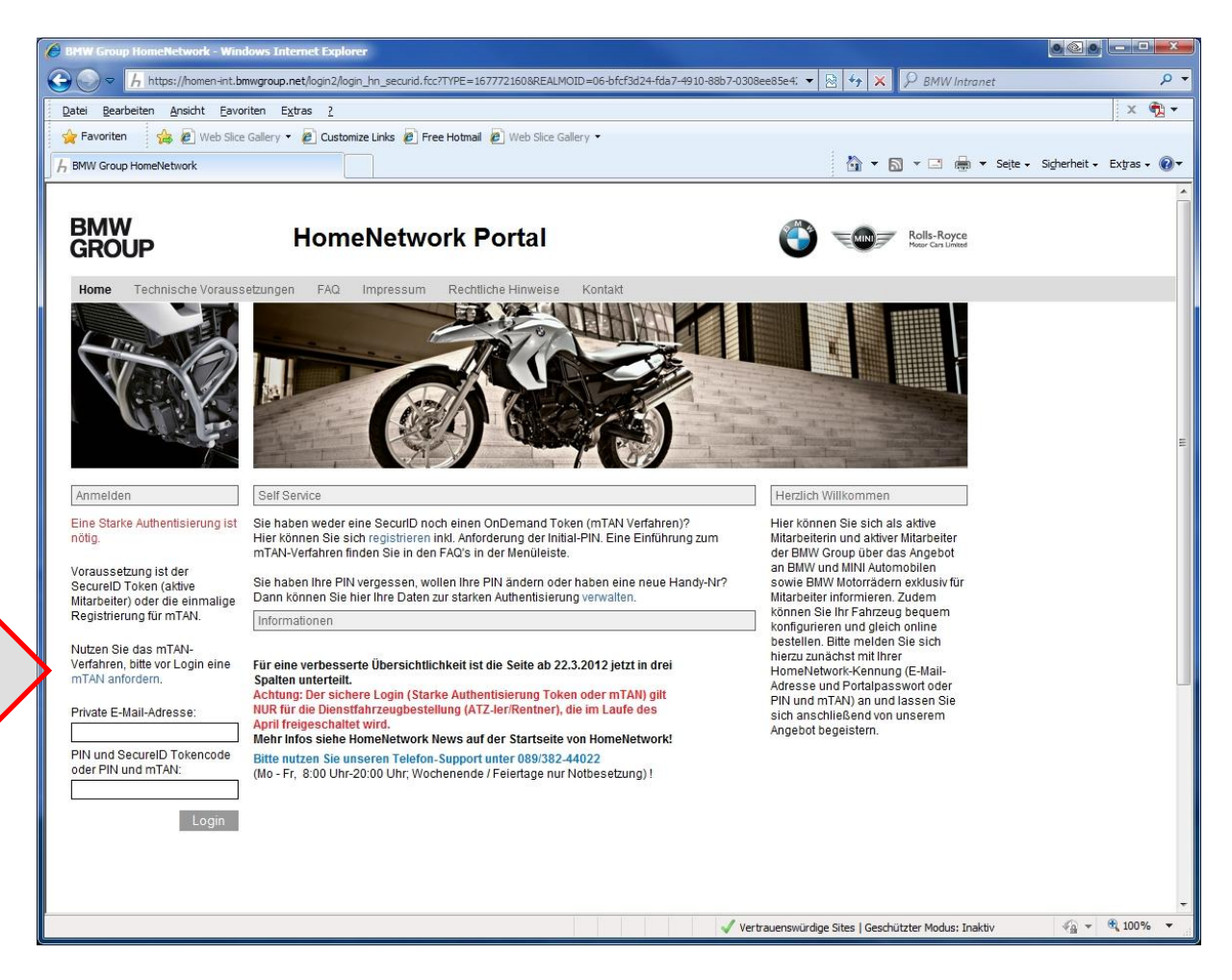

## **ÄNDERUNG DER INITIAL-PIN.**

In dem neuen Fenster geben Sie bitte Ihre private Email-Adresse und Ihre Initial-PIN ein.

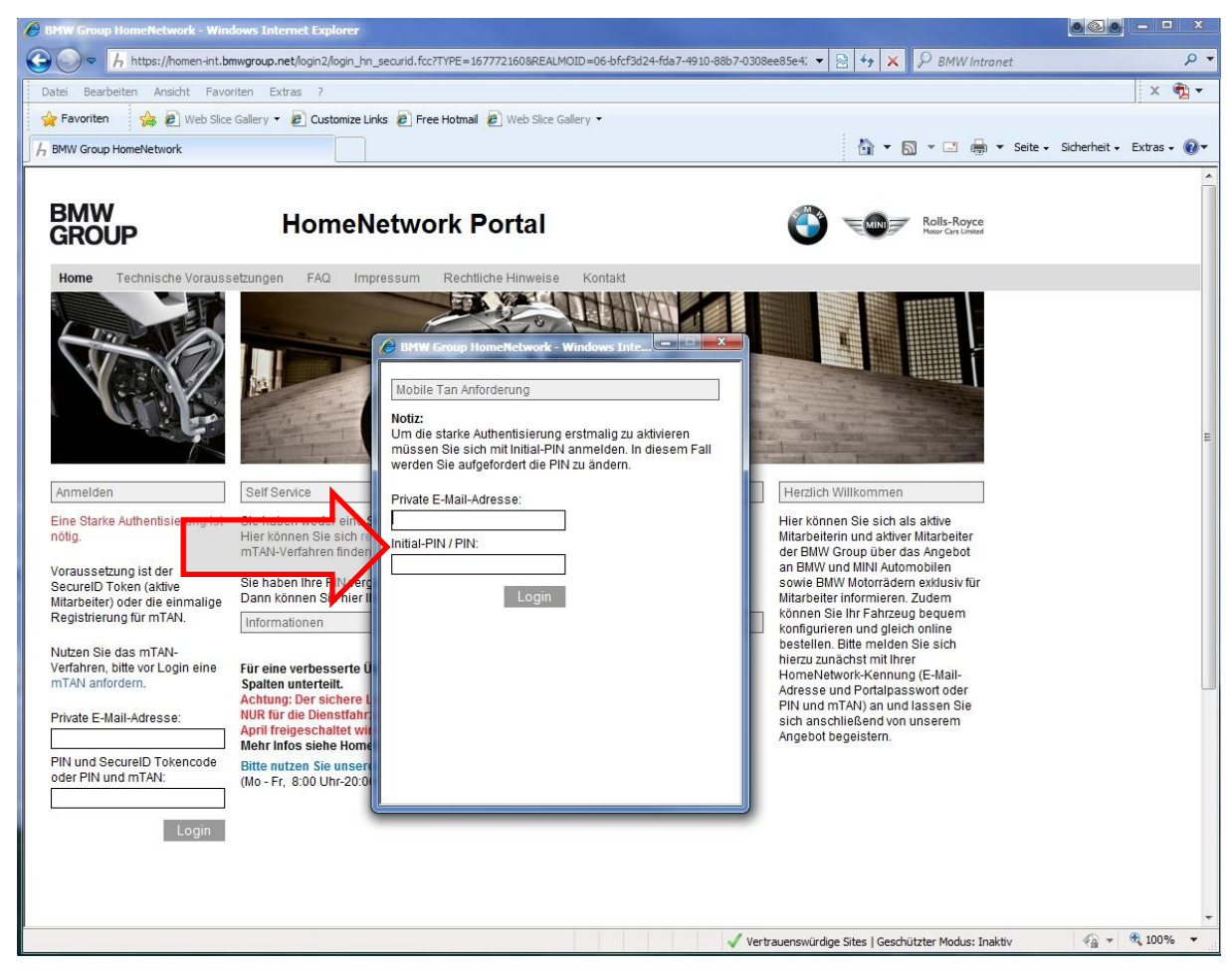

## **ÄNDERUNG DER INITIAL-PIN.**

Nach Abschluss der Änderung kann Ihre persönliche PIN dann dauerhaft für die starke Authentisierung verwendet werden.

| 🏉 Token Self Service Portal - Windows Inter 🗖 🗉 🔀                                                                                                |
|----------------------------------------------------------------------------------------------------|
| PIN Änderung                                                                                                    |
| PIN Änderung   Ihre PIN wurde geändert.   Für eine Authentisierung nutzen Sie bitte ab sofort die neue PIN um eine mTAN anzufordern.   Schließen |
|                                                                                                    |

#### HOMENETWORK – ANFORDERUNG EINER MTAN.

Die mTAN (Einmal-Passwort) kann unter folgendem Link angefordert werden. Zukünftig ist nur noch dieser Schritt für das sichere Login erforderlich.

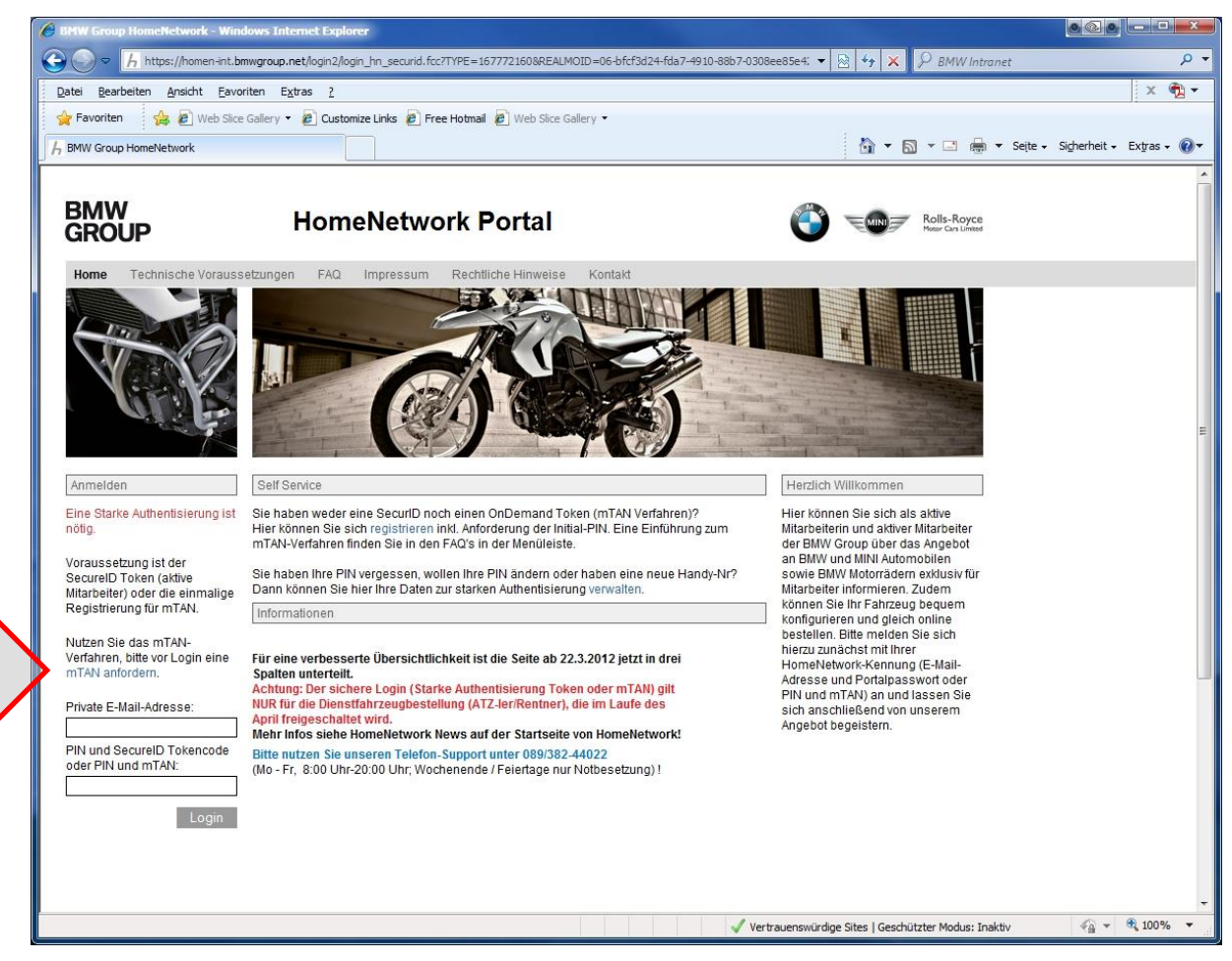

#### **HOMENETWORK – MTAN ANFORDERUNG.**

Um die mTAN anzufordern, geben Sie Ihre private Email-Adresse und Ihre persönliche aktuelle PIN ein. Diese Schritte sind für jede Sitzung nun notwendig!

| ( | 🤌 BMW Group HomeNetwork - Windows In 💻 😐 🗙                                                                                                    |
|---|----------------------------------------------------------------------------------------------------|
|   | Mobile Tan Anforderung<br>Notiz:<br>Um die starke Authentisierung erstmalig zu aktivieren<br>müssen Sie sich mit Initial-PIN anmelden. In diesem Fall<br>werden Sie aufgefordert die PIN zu ändern |
|   | Private E-Mail-Adresse:                                                                                                    |
| 5 | Login                                                                                                    |
|   |                                                                                                    |
|   |                                                                                                    |

#### MTAN PER SMS VERSENDET.

Sie erhalten die mTAN per Kurznachricht an ihr Mobiltelefon. Die mTAN ist 30 Minuten lang gültig.

| 💋 BMW Group HomeNetwork - Windows In 🗖 🔍 🗶                                                                                                    |  |
|----------------------------------------------------------------------------------------------------|--|
| Mobile Tan Anforderung                                                                                                    |  |
| Ihre mTAN wurde an Ihre Handynummer verschickt.<br>Schließen Sie das Browser-Fenster und melden Sie sich<br>erneut mit Ihrem PIN und mTAN an. |  |
| Schließen                                                                                                    |  |
|                                                                                                    |  |
|                                                                                                    |  |
|                                                                                                    |  |
|                                                                                                    |  |
|                                                                                                    |  |
|                                                                                                    |  |
|                                                                                                    |  |
|                                                                                                    |  |

### LOGIN MIT STARKER AUTHENTISIERUNG.

Ein sicheres Login ist nun mit der Eingabe der privaten Emailadresse und der Kombination aus Ihrer persönlichen PIN und der mTAN möglich. **Beispiel:** PIN(BSPPIN12) und mTAN (3456789) ergibt (BSPPIN123456789).

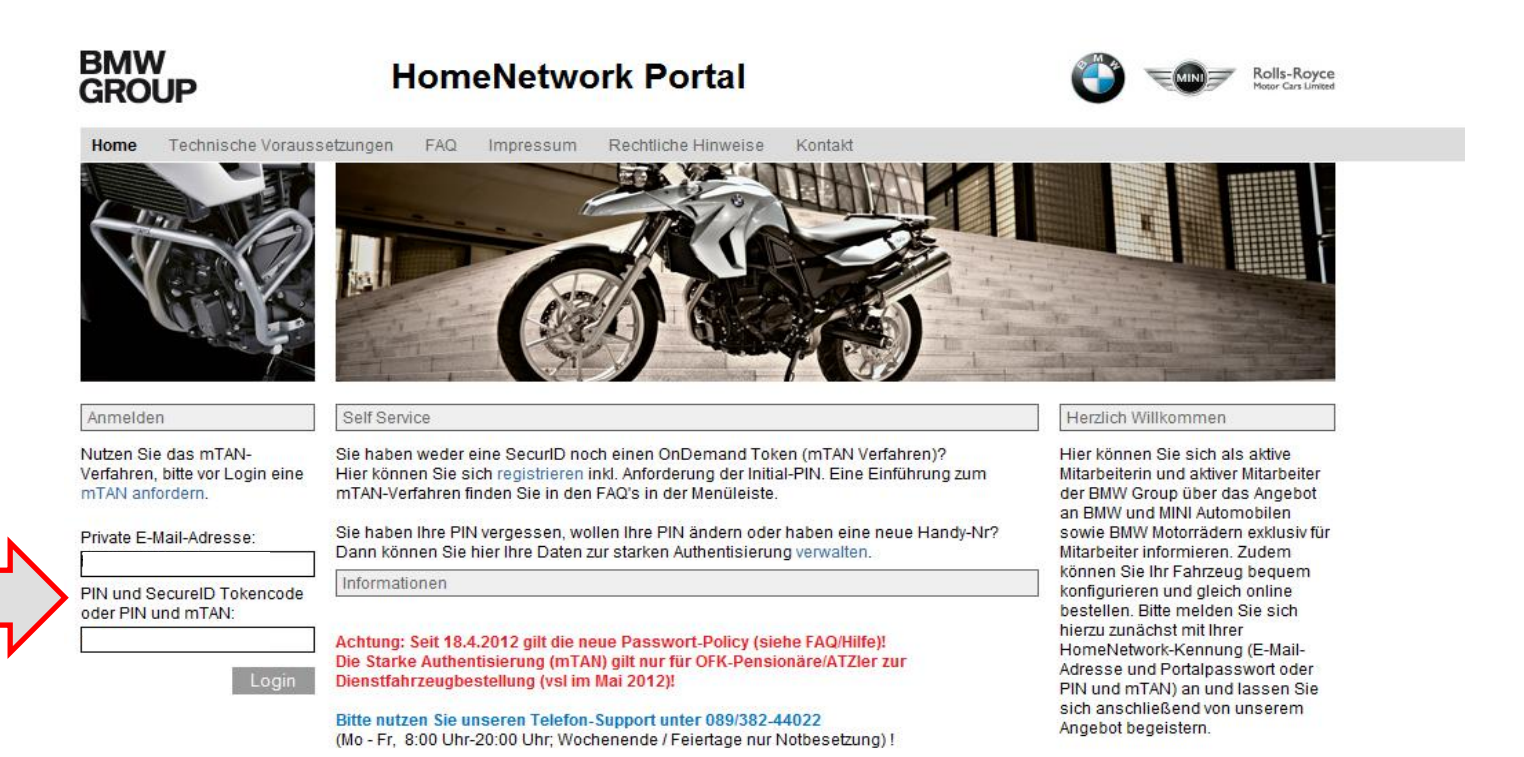

#### **HOMENETWORK – FUHRPARK-SYSTEME.**

#### Die Bestellsysteme des Fuhrparks stehen Ihnen jetzt zur Verfügung.

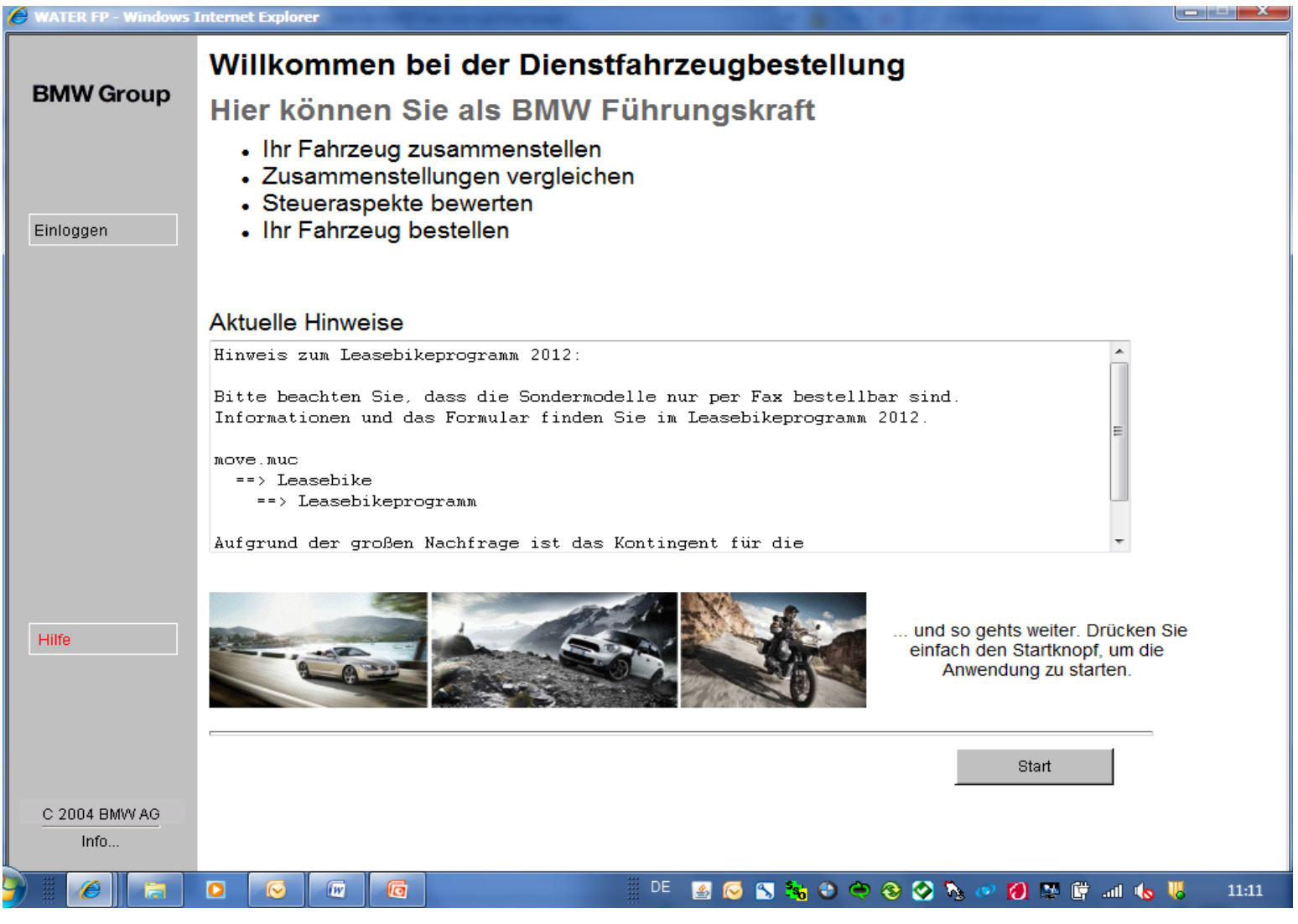

HomeNetwork - Dienstfahrzeugprogramm, Juni 2012